# 智能多轮对话机器人开发实战

### 主讲:张子良

系统性:系统方法、结构严谨,知识点全面覆盖;
完整性:完整案例、场景驱动,开发过程步步到位;
实战性:实战指引、手脑齐动,工程案例实战实操;
源码性:源码实训,开源框架、完整案例源码程序;

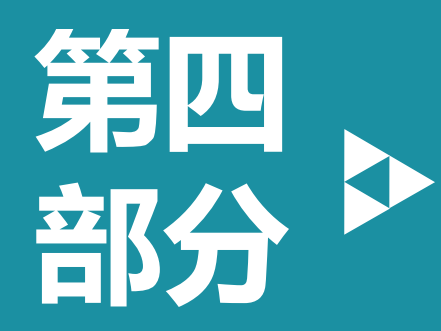

# 第四部分 任务式智能对话机器人

# 任务式智能对话机器人基础

任务式智能对话机器人案例

任务式智能对话机器人实战

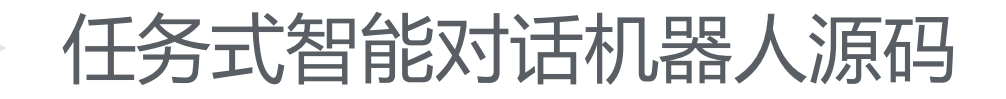

▶ 1.1 典型案例-业务场景:网络订票

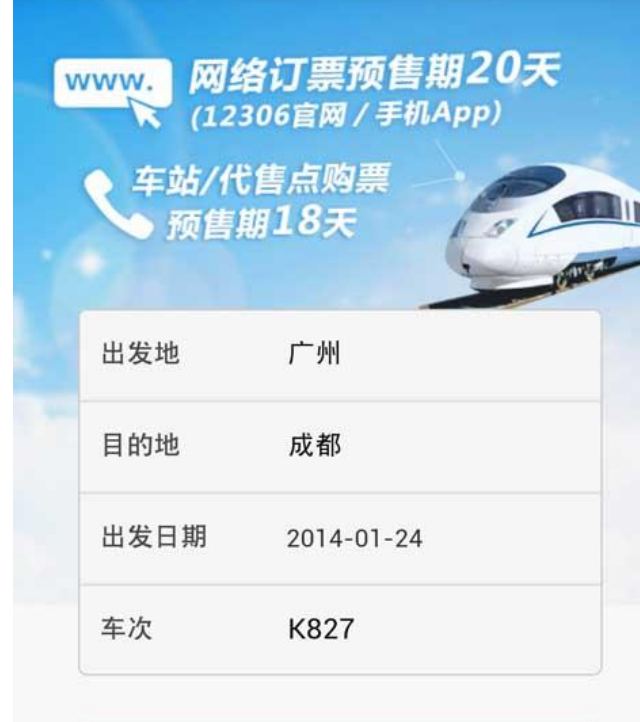

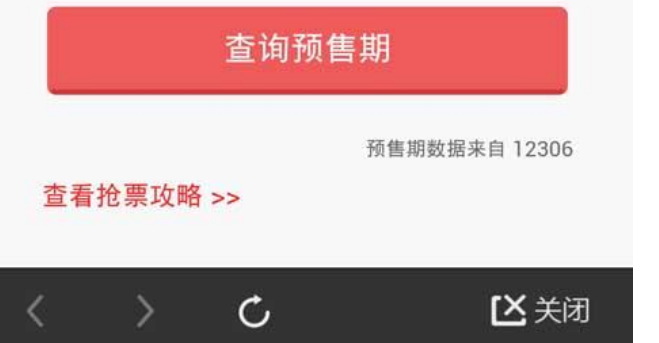

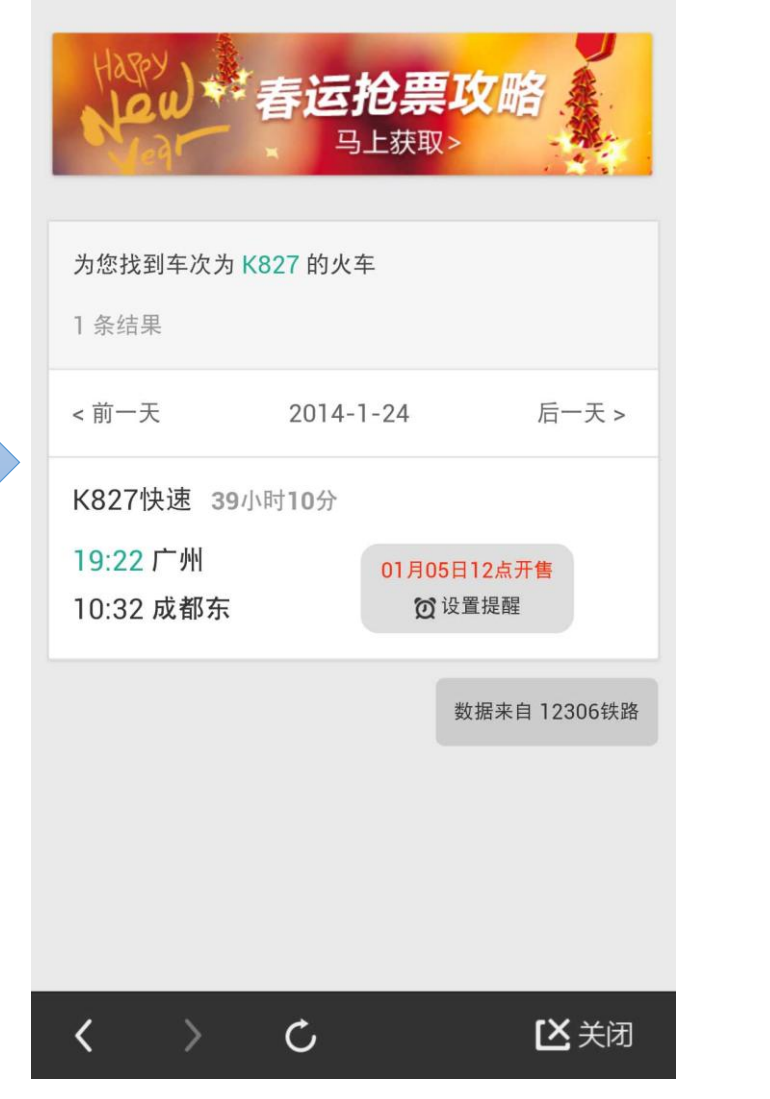

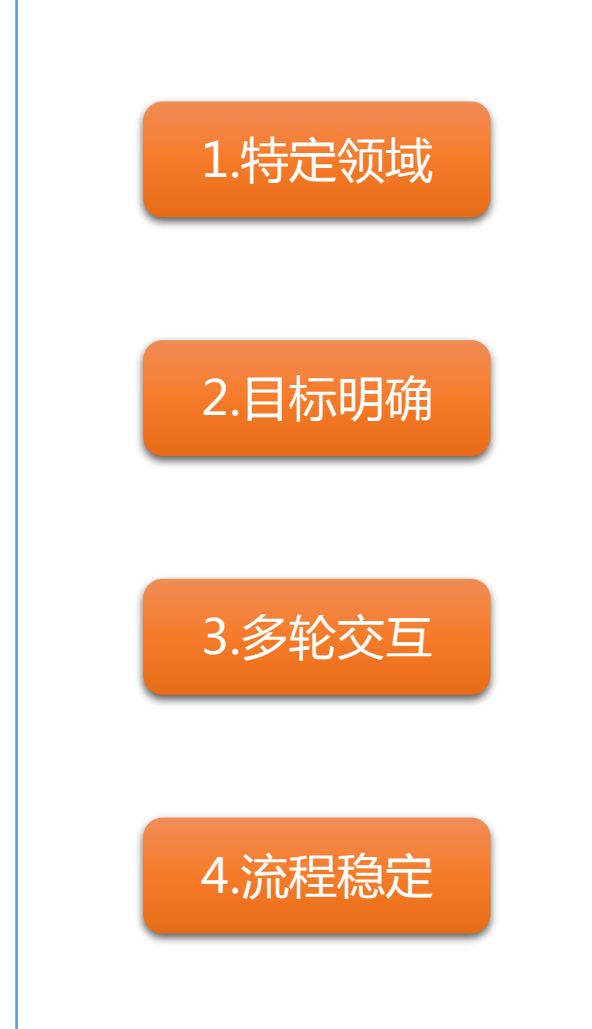

### ▶ 1.1 典型案例-业务流程

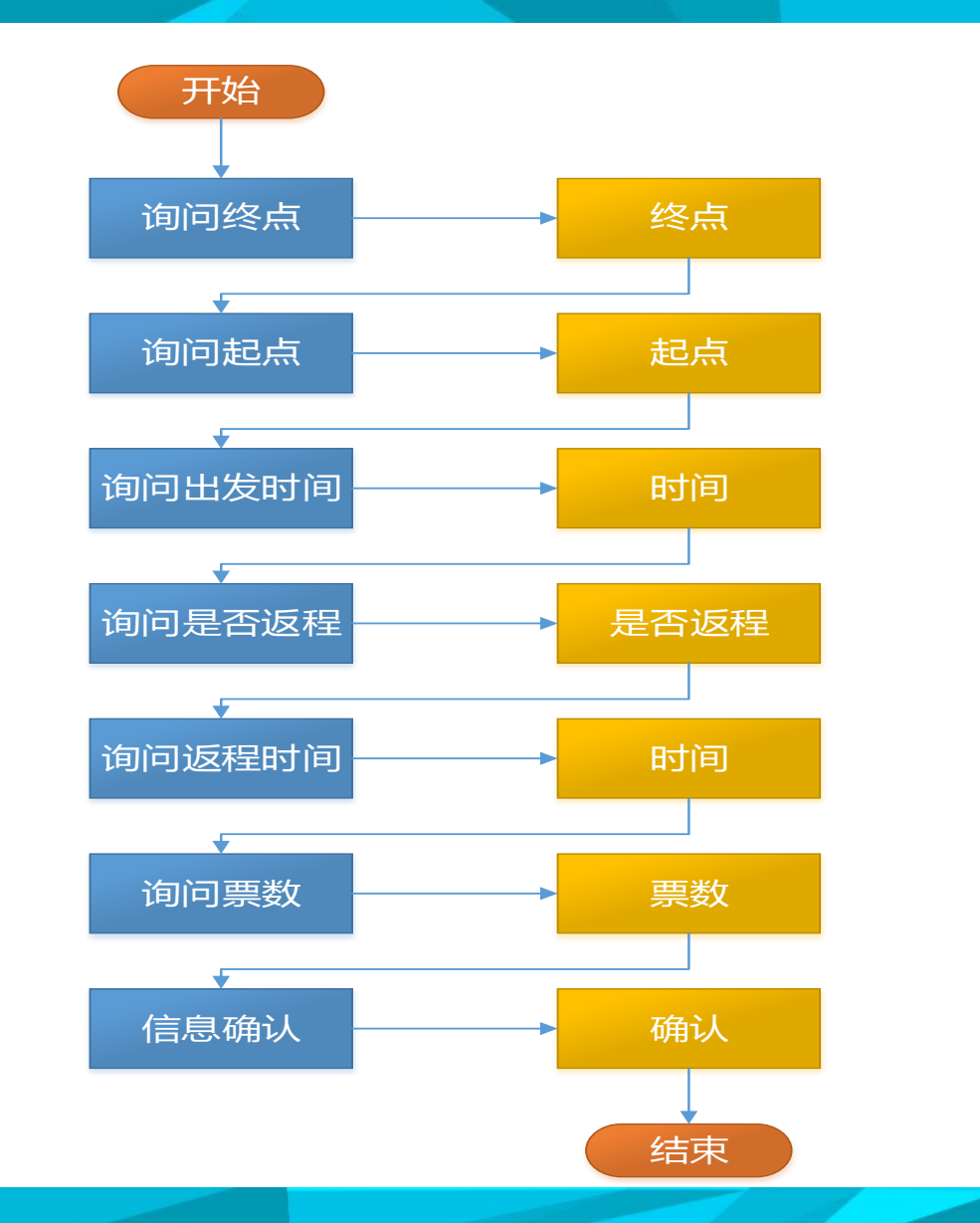

人

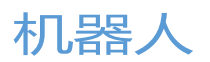

### ▶ 1.1 典型案例-效果演示

- [Jackson] "欢迎访问智能航空订票系统,我是您的私人票务管家。"
- **[Jackson]** 请问您要去那个城市?
- [Your] 北京
- [Jackson] 好的,目的地:北京.
- [Jackson] 请问您打算从那个城市出发?
- [Your] 上海
- [Jackson] 好的,出发自:上海.
- [Jackson] 请问,您打算什么时候,前往目的地:北京?
- [Your] 3月2日
- [Jackson] 好的,于3月 2,从上海起飞,去往 北京.
- [Jackson] 需要帮您预订返程的机票吗?
- [Your] 是的
- **[Jackson]** 您计划什么时候返回:上海?
- [Your] 3月10日
- [Jackson] 好的,于 3月 10自 北京飞往上海。
- [Jackson] 于3月 2从上海出发至北京,返程日期为:3月 10,当日票价为:299 人民币/张 需要我帮您预订吗?
- [Your] 好的
- [Jackson] 抱歉,您可以重复一次吗?
- [Your]
- [Jackson] 请问您需要预定几张机票?

是

[Your]

### ▶ 1.1 典型案例-效果演示

[Jackson] 请问您需要预定几张机票?

[Your] 2

- [Jackson] 好的,2张机票.
- [Jackson] 您已经预定 2 往返机票,自上海 至 北京 于3月 2 并且 返程于 3月 10 总价: 598 元人民币.确认下单吗?
- [Your] Yes
- [Jackson] 好的,您的机票已经完成预定,将会发送到您的邮箱.
- [Jackson] 请问还有什么可以帮您的吗?
- [Your] No
- **[Jackson]** 非常感谢您的支持,再见。

### 1.2 开发环境安装部署: opendial 官网 ( http://www.opendial-toolkit.net/ )

### (i) www.opendial-toolkit.net/home

品 📙 从 Firefox 导入 📙 Kaldi 📙 网络课程 📙 问答机器人 📃 智能操作系统 🔜 图书下载 📃 深度学习 📙 微信公众号 📙 电子书 📙 知识图谱 📙

**OpenDial** is a Java-based, domain-independent toolkit for developing spoken dialogue systems. OpenDial was originally designed to perform dialogue management tasks, but it can also be used to build full-fledged dialogue systems, integrating e.g. speech recognition, language understanding, generation, speech synthesis, multimodal processing and situation awareness.

The purpose of OpenDial is to combine the benefits of logical and statistical approaches to dialogue modelling. The toolkit relies on *probabilistic rules* to represent the domain models in a compact and human-readable format. Supervised or reinforcement learning techniques can be applied to estimate unknown parameters from small amounts of data (see Lison (2014) for details). The hybrid approach adopted by OpenDial makes it possible to easy incorporate expert knowledge and domain-specific constraints within a robust, probabilistic framework.

OpenDial is designed as a blackboard architecture in which all modules are connected to a central information hub representing the *dialogue state* (encoded as a Bayesian Network). A collection of plugins is available to connect external components for speech recognition, parsing, speech synthesis, etc.. New modules can also be easily implemented and integrated into the architecture.

The toolkit has been originally developed by the Language Technology Group of the University of Oslo (Norway), with Pierre Lison as main developer.

### http://www.opendial-toolkit.net/

### ▶ 1.2 开发环境安装部署:opendial下载

## 1. Downloading OpenDial

The Download page contains the various OpenDial releases.

### System requirements:

- Java 8
- Gradle (if you want to modify or extend the source code)

NB: If you are using Maven/Gradle for your software and are only interested in fetching OpenDial as an external dependency, there a Maven package for Opendial on Jcenter (groupId: opendial, artifactId: opendial).

# ▶ 1.2 开发环境安装部署: opendial解压

| 名称           | 修改日期            | 类型          | 大小   |
|--------------|-----------------|-------------|------|
| 退 .gradle    | 2016/4/5 11:23  | 文件夹         |      |
| 퉬 build      | 2018/2/28 13:56 | 文件夹         |      |
| 퉬 domains    | 2016/4/5 11:23  | 文件夹         |      |
| 📔 lib        | 2016/4/5 12:10  | 文件夹         |      |
| 📔 resources  | 2016/4/5 11:23  | 文件夹         |      |
| 📔 scripts    | 2016/4/5 12:08  | 文件夹         |      |
| 🕌 src        | 2016/4/5 11:23  | 文件夹         |      |
| 🕌 test       | 2016/4/5 11:23  | 文件夹         |      |
| DS_Store     | 2016/4/5 12:04  | DS_STORE 文件 | 9 KB |
| build.gradle | 2016/4/5 12:07  | GRADLE 文件   | 4 KB |
| README.md    | 2016/4/5 11:23  | MD 文件       | 2 KB |

# 1.2 开发环境安装部署: opendial安装-Java8

| Java SE Development Kit 8 Update 131 (64-bit) -                                                                                                    | 定制安装 X                                                                                                    |
|----------------------------------------------------------------------------------------------------|----------------------------------------------------------------------------------------------------|
| E Java"                                                                                                    |                                                                                                    |
| 从下面的列表中选择要安装的可选功能。您可以在安装,<br>实用程序更改所选择的功能                                                                                                    | 后使用控制面板中的"添加/删除程序"                                                                                                    |
| 「<br>「<br>デ<br>デ<br>が<br>代<br>み<br>が<br>、<br>、<br>、<br>、<br>、<br>、<br>、<br>、<br>、<br>、<br>、<br>、<br>、                                                                                                    | 功能说明<br>Java SE Development Kit 8<br>Update 131 (64-bit),包括<br>JavaFX SDK,一个专用 JRE 以及<br>Java Mission Control 工具套<br>件。它要求硬盘驱动器上有<br>180MB 空间。 |
| S< a≪⊐=1.<br>C:\Program Files\Java\jdk1.8.0_131\                                                                                                    | 更改 <b>(C)</b> …                                                                                                    |
| <br><br> | 〕 <mark>下──歩(N)&gt;</mark> 取消                                                                                                    |

# ▶ 1.2 开发环境安装部署:设置环境变量

|                | 有控制面板项 ▶ 系统                     | <ul> <li></li></ul>                                  |
|----------------|---------------------------------|------------------------------------------------------|
| 控制面板主页         | 查看有关计算机的基                       | ● ▲                                                  |
| 😯 设备管理器        | Windows 版本                      |                                                      |
| 😯 远程设置         | Windows 7 专业版                   |                                                      |
| 😯 系统保护         | 版权所有 © 2009 Mic                 | crosoft Corporation。保留所有权利。                          |
| 응 高级系统设置       | Service Pack 1<br>获取新版本的 Windov | vs 7 的更多功能                                           |
|                | 系统                              |                                                      |
|                | 制造商:                            | lenovo                                               |
|                | <u> 켚</u> 号:                    | Lenovo Windows7 PC                                   |
|                | 分级:                             | 5.0 Windows 体验指数 COOVO                               |
|                | 处理器:                            | Intel(R) Core(TM) i5-5300U CPU @ 2.30GHz 2.30<br>GHz |
|                | 安装内存(RAM):                      | 8.00 GB (7.70 GB 可用)                                 |
| 另请参阅           | 系统类型:                           | 64 位操作系统                                             |
| 操作中心           | 笔和触摸:                           | 没有可用于此显示器的笔或触控输入                                     |
| Windows Update | lenovo 支持                       |                                                      |
| 性能信息和工具        | 网站:                             | 联机支持                                                 |

# ▶ 1.2 开发环境安装部署:设置环境变量

| 系统属性                                                 |
|------------------------------------------------------|
| 计算机名 硬件 高级 系统保护 远程                                   |
| 要进行大多数更改,您必须作为管理员登录。<br>性能<br>视觉效果,处理器计划,内存使用,以及虚拟内存 |
| 设置 (S)                                               |
| 用户配置文件与您登录有关的桌面设置                                    |
| 设置(2)                                                |
| 启动和故障恢复<br>系统启动、系统失败和调试信息                            |
| 设置(T)                                                |
| 环境变量(M)                                              |
| · · · · · · · · · · · · · · · · · · ·                |

| 境变量           |                                  |
|---------------|----------------------------------|
| Sariel 的用户变   | ₫ (U)                            |
| 变量            | 值                                |
| TEMP          | %USERPROFILE%\AppData\Local\Temp |
| TMP           | %USERPROFILE%\AppData\Local\Temp |
|               | 新建 (U) [編辑 (E) 開除 (D)            |
| 系统变量(S)       |                                  |
| 变量            | 值                                |
| AMDAPPSDKROOT | C:\Program Files (x86)\AMD APP\  |
| ClassPath     | .;%Java_Home%\bin;%Java_Home%\1  |
| ComSpec       | C:\Windows\system32\cmd.exe      |
| FP NO HOST C  |                                  |
|               | 新建 (U) 編辑 (L) 删除 (L)             |
|               | <b>确定</b> 取消                     |

在"系统变量"中设置3项属性,JAVA\_HOME,PATH,CLASSPATH(大小写无所谓),若已存在则点击"编辑",不存在则点击"新建"。 变量设置参数如下:

- 变量名:JAVA\_HOME
- 变量值:C:\Program Files (x86)\Java\jdk1.8.0\_91 // 要根据自己的实际路径配置
- 变量名:CLASSPATH
- 变量值:.;%JAVA\_HOME%\lib\dt.jar;%JAVA\_HOME%\lib\tools.jar;
- 变量名:Path
- 变量值:%JAVA\_HOME%\bin;%JAVA\_HOME%\jre\bin;

注意:在 Windows10 中,因为系统的限制, path 变量只可以使用 JDK 的绝对路径。% JAVA\_HOME% 会无法 识别,导致配置失败。如下所示:

C:\Program Files (x86)\Java\jdk1.8.0\_91\bin;C:\Program Files (x86)\Java\jdk1.8.0\_91\jre\bin;

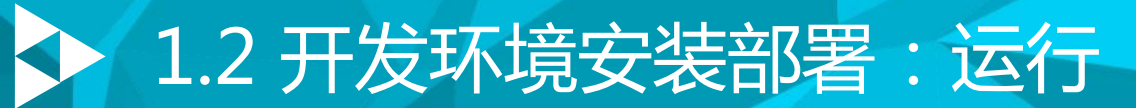

### 领域 交互 选项 帮助

| 交互 | 状态监控 | 领域编辑器 |                                       |
|----|------|-------|---------------------------------------|
|    |      |       |                                       |
|    |      |       |                                       |
|    |      |       |                                       |
|    |      |       |                                       |
|    |      |       |                                       |
|    |      |       |                                       |
|    |      |       |                                       |
|    |      |       |                                       |
|    |      |       |                                       |
|    |      |       |                                       |
|    |      |       |                                       |
|    |      |       |                                       |
|    |      |       |                                       |
|    |      |       |                                       |
|    |      |       |                                       |
|    |      |       |                                       |
|    |      |       | No dialogue domain currently selected |
|    |      |       |                                       |
|    |      |       |                                       |
|    |      |       |                                       |
|    |      |       |                                       |

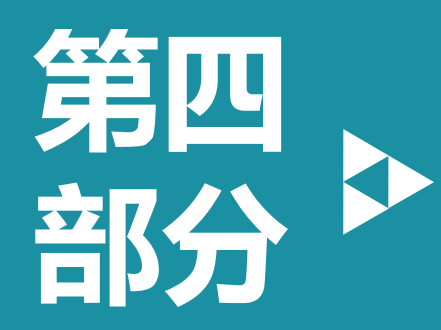

# 第四部分 任务式智能对话机器人

### 任务式智能对话机器人基础

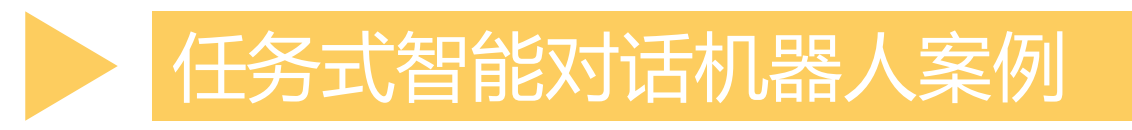

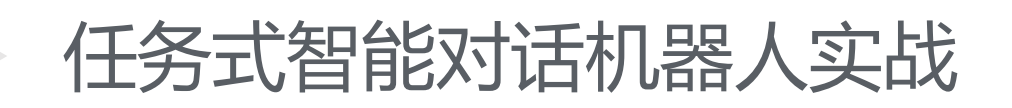

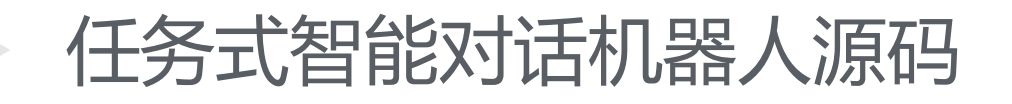

### 机器人控制指令:

- ▶ 前进
- ≻ 后退
- ▶ 向左
- ▶ 向右
- ≻ 停止

# ▶ 2.1 案例1: 声控机器人-效果演示

| 领域 交互 选项             | 页 帮助                     |
|----------------------|--------------------------|
| 交互 状态出               | 拉拉 领域编辑器                 |
| [Reinitialising inte | eraction]                |
| [Your]               | 前进                       |
| [Jackson]            | 好的,移动: Forward           |
| [Your]               | 后退                       |
| [Jackson]            | 好的,移动: Backward          |
| [Your]               | 向左                       |
| [Jackson]            | 好的,移动: Left              |
| [Your]               | 向右                       |
| [Jackson]            | 好的,移动: Right             |
| [Your]               | 停止                       |
| [Jackson]            | 好的,移动: <mark>Stop</mark> |

### > 2.1 案例1:声控机器人-配置文件(用户理解模型)

```
<!-- NLU model -->
<model trigger="u u">
   <rule>
   <case>
     <condition operator="or">
       <if var="u u" value="*左转*" relation="contains" />
       <if var="u" value="*向左*" relation="contains" />
       <if var="u u" value="*往左*" relation="contains" />
     </condition>
     <effect prob="1">
       <set var="a u" value="Request(Left)" />
     </effect>
   </case>
   <case>
     <condition operator="or">
       <if var="u u" value="*右转*" relation="contains" />
       <if var="u u" value="*向右*" relation="contains" />
       <if var="u u" value="*往右*" relation="contains" />
     </condition>
     <effect prob="1">
       <set var="a u" value="Request(Right)" />
     </effect>
   </case>
   <case>
     <condition operator="or">
       <if var="u u" value="*向前*" relation="contains" />
       <if var="u u" value="*直行*" relation="contains" />
       <if var="u u" value="*前进*" relation="contains" />
     </condition>
     <effect prob="1">
       <set var="a u" value="Request(Forward)" />
     </effect>
   </case>
```

### > 2.1 案例1: 声控机器人-配置文件(用户理解模型)

### <case>

```
<condition operator="or">
     <if var="u u" value="*向后*" relation="contains" />
     <if var="u u" value="*倒退*" relation="contains" />
     <if var="u u" value="*后退*" relation="contains" />
   </condition>
   <effect prob="1">
     <set var="a u" value="Request(Backward)" />
   </effect>
  </case>
  <case>
   <condition>
     <if var="u u" value="停止" relation="contains" />
     <if var="u u" value="暂停" relation="contains" />
     <if var="u u" value="stop" relation="contains" />
   </condition>
   <effect prob="1">
     <set var="a u" value="Request(Stop)" />
   </effect>
  </case>
</rule>
```

</model>

### > 2.1 案例1:声控机器人-配置文件(用户行为模型)

```
<!-- 行为选择模型 -->
<model trigger="a_u">
<rule id="movement">
<case>
<condition>
<if var="a_u" value="Request({X})" />
</condition>
<effect util="1">
<set var="a_m" value="Move({X})" />
</effect>
</case>
</rule>
```

```
<rule id ="negative">
        <case>
            <effect util="-0.5">
                <set var="a_m" value="Move(*)" />
            </effect>
        </case>
        </rule>
        <rule id="repeat">
        <case>
            <effect util="0.2">
                <set var="a_m" value="AskRepeat" />
               </effect>
            </effect>
            </effect>
            </effect>
        </case>
        </rule>
```

</model>

### > 2.1 案例1:声控机器人-配置文件(机器行为模型)

<!-- 行为生成模型 --> <model trigger="a m">

| <rule></rule>                                   |
|-------------------------------------------------|
| <pre><case></case></pre>                        |
| <condition></condition>                         |
| <if value="Move({X})" var="a_m"></if>           |
|                                                 |
| <pre><effect util="1"></effect></pre>           |
| <set value="好的,移动: {X}" var="u_m"></set>        |
|                                                 |
|                                                 |
| <case></case>                                   |
| <condition></condition>                         |
| <if value="AskRepeat" var="a_m"></if>           |
|                                                 |
| <pre><effect util="1"></effect></pre>           |
| <set value="抱歉,找没有听清。请重复一遍好吗?" var="u_m"></set> |
|                                                 |
|                                                 |
|                                                 |
|                                                 |

### > 2.2 案例2:智能闹钟-业务场景

用户:设置闹钟

Siri:请问您需要设置几点的闹钟?

用户:明天早上六点的

Siri:好的,已经把闹钟设置到了明天早上六点

# > 2.2 案例2:智能闹钟-演示效果

| 👫 OpenDial tool | kit - domain: setalarm1.xml |
|-----------------|-----------------------------|
| 领域 交互 选项        | 页 帮助                        |
| 交互 状态监          | i控 领域编辑器                    |
| [Your]          | 设置闹钟                        |
| [Jackson]       | 请问您需要设置几点的闹钟?               |
| [Your]          | 明天早上六点的                     |
| [Jackson]       | 好的,已经把闹钟设置到了明天早上六点          |

### > 2.2 案例2:智能闹钟-配置文件(用户理解模型)

```
<?xml version="1.0" encoding="gb2312"?>
<domain>
 <model trigger="u u">
   <rule>
     <case>
       <condition>
         <if var="u_u" relation="=" value="设置闹钟"/>
       </condition>
       <effect prob="1">
         <set var="a u" value="SetAlarm"/>
       </effect>
     </case>
     <case>
       <condition>
         <if var="u u" relation="=" value="明天早上六点的"/>
       </condition>
       <effect prob="1">
         <set var="a u" value="InformTime"/>
       </effect>
     </case>
   </rule>
 </model>
```

### ▶ 2.2 案例2:智能闹钟-配置文件(用户行为模型)

```
<model trigger="a u">
  <rule>
   <case>
      <condition>
        <if var="a u" relation="=" value="SetAlarm"/>
      </condition>
      <effect prob="1">
        <set var="a m" value="RequestTime"/>
      </effect>
   </case>
    <case>
      <condition>
       <if var="a u" relation="=" value="InformTime"/>
      </condition>
      <effect prob="1">
        <set var="a m" value="ToDoSetAlarm"/>
      </effect>
   </case>
  </rule>
</model>
```

### > 2.2 案例2:智能闹钟-配置文件(机器行为模型)

```
<model trigger="a m">
 <rule>
   <case>
     <condition>
       <if var="a m" relation="=" value="RequestTime"/>
     </condition>
     <effect prob="1">
       <set var="u m" value="请问您需要设置几点的闹钟? "/>
     </effect>
   </case>
   <case>
     <condition>
       <if var="a m" relation="=" value="ToDoSetAlarm"/>
     </condition>
     <effect prob="1">
       <set var="u m" value="好的,已经把闹钟设置到了明天早上六点.">
     </effect>
   </case>
 </rule>
</model>
```

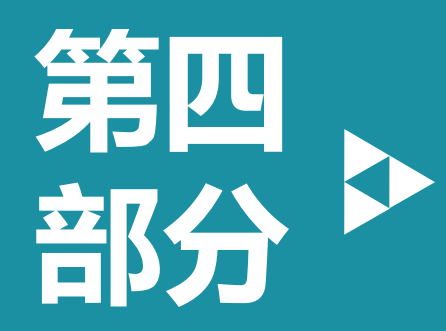

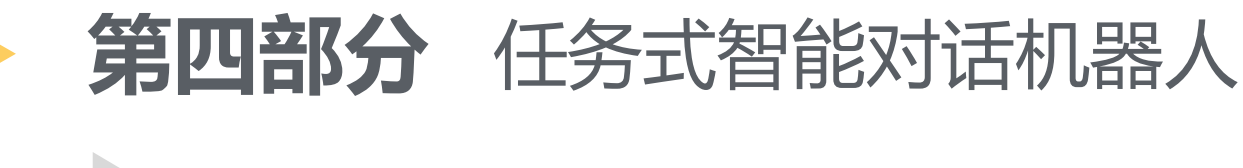

### 任务式智能对话机器人基础

任务式智能对话机器人案例

任务式智能对话机器人实战

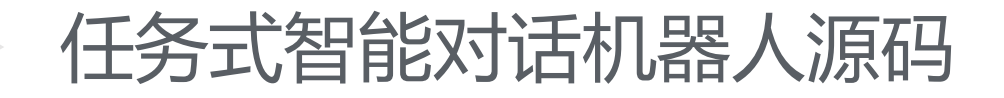

### > 3.1 实战案例: 航空订票机器人语料库(引导文件)

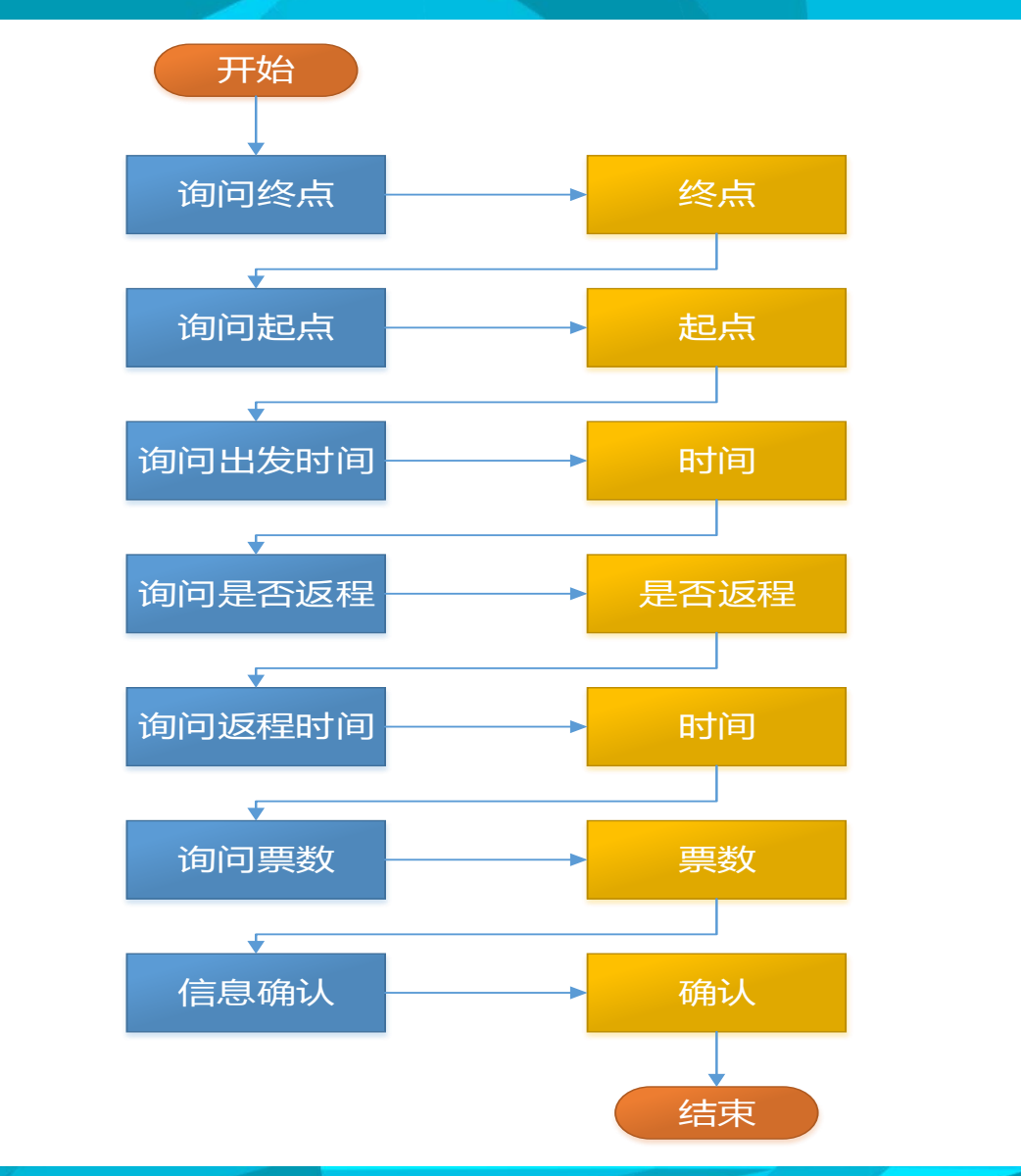

人

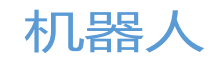

# 3.1 实战案例:航空订票机器人语料库(引导文件)

| example-flightbooking_cn.xml                | 修改日期: 2018/3/17 20:17<br>大小: 1.57 KB |
|---------------------------------------------|--------------------------------------|
| <pre>example-flightbooking_dm_cn.xml</pre>  | 修改日期: 2018/3/17 20:17<br>大小: 14.2 KB |
| <pre>example-flightbooking_nlg_cn.xml</pre> | 修改日期: 2018/3/17 20:17<br>大小: 9.85 KB |
| <pre>example-flightbooking_nlu_cn.xml</pre> | 修改日期: 2018/3/17 20:17<br>大小: 6.88 KB |

### > 3.1 实战案例:航空订票机器人语料库(引导文件)

```
14 - <domain>
15 -
     <initialstate>
16
17
       <!-- Starting prompt -->
18 -
      <variable id="u m" >
         <value>"欢迎访问智能航空订票系统,我是您的私人票务管家: Jackson."</value>
19
20
       </variable>
21
        <!-- We start the dialogue by asking for the destination -->
22
23 -
        <variable id="current step">
         <value>Destination</value>
24
        </variable>
25
26
      </initialstate>
27
28
      < --> Natural language understanding models -->
29
      <import href="example-flightbooking nlu cn.xml"/>
30
31
      <!-- Dialogue management models (action selection and transition) -->
32
      <import href="example-flightbooking dm cn.xml"/>
33
34
      < --> Natural language generation models -->
35
      <import href="example-flightbooking nlg cn.xml"/>
36
37
38
      <!-- External module showing how to interface the dialogue system with an external
39
      database (used here to find the ticket prices and "book" the tickets) -->
40
41 -
     <settings>
        <modules>opendial.modules.examples.FlightBookingExample</modules>
42
      </settings>
43
44
   </domain>
```

### 3.2 实战案例:航空订票机器人语料库(NLU-用户行为识别)

```
<model trigger="u u">
 <!-- This model takes the raw user utterance as input, and outputs the corresponding
 dialogue acts from the user. This model uses simple shallow patterns to extract
 domain-specific information (such as airports or dates) from the utterance. -->
 <!-- Extracts booking information related to the departure or destination -->
 <rule>
   <case>
     <condition>
       <if var="Airport" relation="in"
         value="[北京,上海,天津,石家庄,济南,哈尔滨,重庆,
             长春,沈阳,呼和浩特,乌鲁木齐,兰州,西宁,西安,银川,郑州,太原,合肥,长沙,昆明,武汉,南京,成都,贵阳,昆明,
            拉萨,杭州,南昌,广州,福州,台北,海口,香港,澳门,南宁]" />
       <if var="u u" relation="contains" value="(to|from)? {Airport}" />
     </condition>
     <effect>
       <set var="a u" value="Inform(Airport,{Airport})" exclusive="false"/>
     </effect>
   </case>
 </rule>
 < --> Extracts booking information related to the flight dates. -->
 <rule>
   <case>
     <condition>
       <if var="Month" relation="in"
         value="[1月,2月,3月,4月,5月,6月,7月,8月,9月,10月,11月,12月]" />
       <if var="u u" relation="contains" value="(on)? {Month}{Day} \B " />
       <if var="Day" relation="&gt;" value="0" />
       <if var="Day" relation="&lt;" value="32" />
     </condition>
     <effect>
       <set var="a u" value="Inform(Date, {Month}, {Day}) " exclusive="false"/>
```

### 3.2 实战案例:航空订票机器人语料库(NLU-槽位填充)

```
<model trigger="a u">
 <!-- 用户行为This model take the dialogue act fom the user and uses it to fill the corresponding
 slots (departure, destination, flight dates, number of tickets, etc.). -->
 <!-- Fills the slots in accordance with the information in the dialogue act -->
  <rule>
    <case>
     <condition>
       <if var="current step" value="(Destination|Departure)" />
       <if var="a u" relation="contains" value="Inform(Airport, {Airport})" />
     </condition>
     <effect>
       <set var="{current step}" value="{Airport}" />
     </effect>
   </case>
    <case>
     <condition>
       <if var="current step" value="(Date|ReturnDate)" />
       <if var="a u" relation="contains" value="Inform(Date, {Month}, {Day})" />
     </condition>
     <effect>
       <set var="{current step}" value="{Month} {Day}" />
     </effect>
   </case>
    <case>
     <condition>
       <if var="current step" value="NbTickets" />
       <if var="a u" relation="contains" value="Inform(Number, {Number})" />
      </condition>
     <effect>
       <set var="NbTickets" value="{Number}" />
     </effect>
   </case>
  </rule>
```

### 3.3 实战案例:航空订票机器人语料库(DM-行为选择模型)

```
<model trigger="Destination, Departure, Date, ReturnDate, NbTickets">
 <!-- This model specifies the utilities of various system actions, such
   as clarification requests (repetitions and confirmations) and
   grounding actions. -->
 <!-- If the current step is to ask for the destination, specifies the utilities
   of a confirmation request or a grounding action using the current value of
   the "Destination" slot -->
 <rule>
   <case>
     <condition>
       <if var="current step" value="Destination" />
     </condition>
     <effect util="5">
       <set var="a m" value="Ground(Destination, {Destination})" />
     </effect>
     <effect util="0.5">
       <set var="a m" value="Confirm(Destination, {Destination})" />
     </effect>
   </case>
 </rule>
 <!-- If the current step is to ask for the departure, specifies the utilities
   of a confirmation request or a grounding action using the current value of
   the "Departure" slot -->
 <rule>
   <case>
      <condition>
       <if var="current step" value="Departure" />
     </condition>
      <effect util="5">
       <set var="a m" value="Ground(Departure, {Departure})" />
```

### 3.3 实战案例:航空订票机器人语料库(DM-行为选择模型)

```
<model trigger="a m">
 <!-- Transition model that specifies how the selection of a particular
   system action affects the current dialogue state, in particular the current
   step in the dialogue. ->
 <!-- Moves to the next step if a particular slot has been confirmed -->
  <rule>
   <case>
     <condition>
       <if var="a m" value="Ground(Destination,*)" />
      </condition>
     <effect prob="1">
       <set var="current step" value="Departure" />
     </effect>
    </case>
    <case>
     <condition>
       <if var="a m" value="Ground(Departure,*)" />
     </condition>
     <effect prob="1">
       <set var="current step" value="Date" />
     </effect>
    </case>
    <case>
     <condition>
       <if var="a m" value="Ground(Date,*)" />
     </condition>
     <effect prob="1">
       <set var="current step" value="Return" />
     </effect>
    </case>
```

### 3.3 实战案例:航空订票机器人语料库(自然语言生成)

```
<model trigger="current step">
 <!--Model producing new system utterances when the current step is moved
   to a new step. -->
 <!-- Asks for the destination -->
 <rule>
   <case>
     <condition>
       <if var="current step" value="Destination" />
     </condition>
     <effect util="1">
       <set var="u m" value="请问您要去那个城市? " />
     </effect>
   </case>
 </rule>
 <!-- Asks for the departure -->
 <rule>
   <case>
     <condition>
       <if var="current step" value="Departure" />
     </condition>
     <effect util="1">
       <set var="u m" value="请问您打算从那个城市出发? " />
     </effect>
```

```
</case>
```

```
</rule>
```

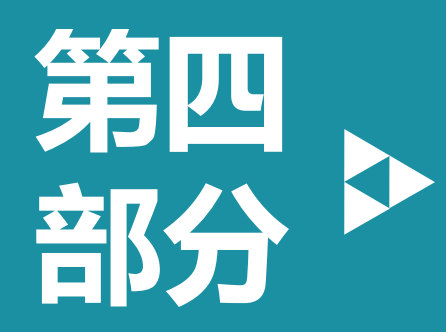

# 第四部分 任务式智能对话机器人

### 任务式智能对话机器人基础

任务式智能对话机器人案例

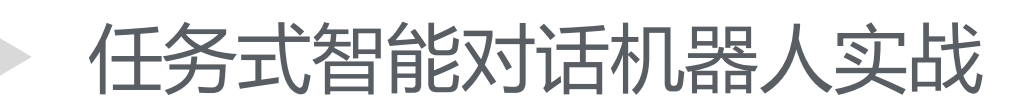

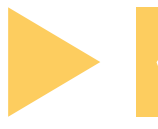

任务式智能对话机器人源码

### 4.1 源码安装部署:Gradle官网

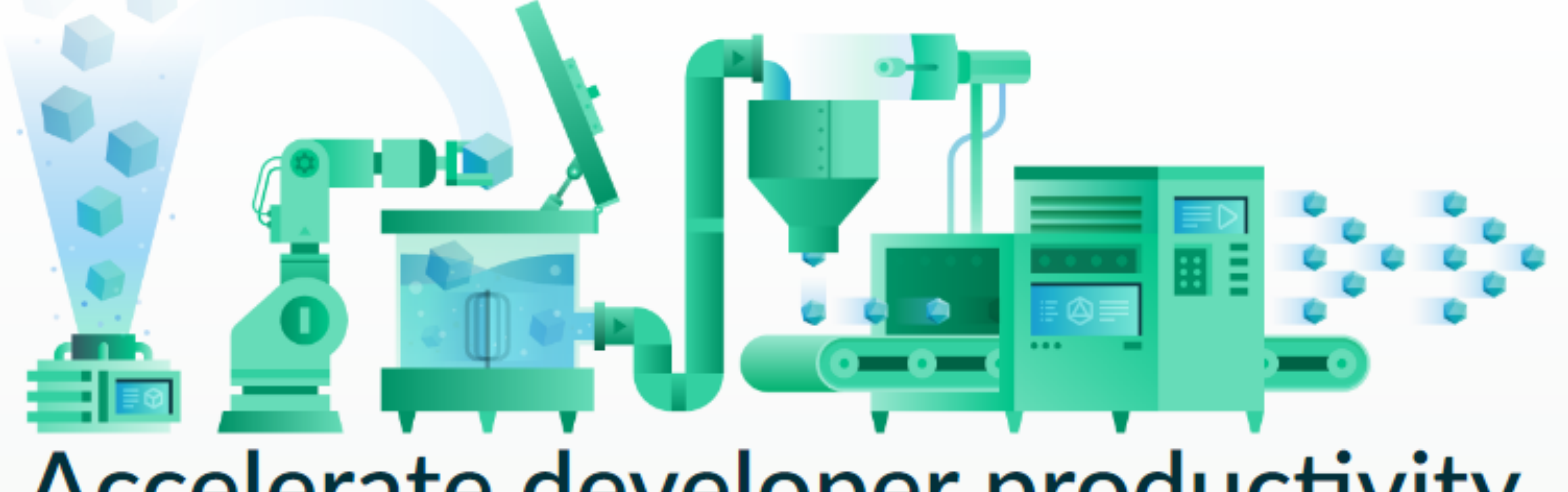

# Accelerate developer productivity

From mobile apps to microservices, from small startups to big enterprises, Gradle helps teams build, automate and deliver better software, faster.

1. Install Gradle

2. Get Started Guides

 $\rightarrow$ 

3. Free Training

 $\rightarrow$ 

### 4.1 源码安装部署:Gradle下载

### Step 1. Download the latest Gradle distribution

The current Gradle release is version 4.5.1, released on 05 Feb 2018. The distribution zip file comes in two flavors:

- Binary-only (sha256)
- Complete, with docs and sources (sha256)

If in doubt, choose the binary-only version and browse docs and sources online.

Need to work with an older version? See the releases page.

Step 2. Unpack the distribution

Linux & MacOS users

Unzip the distribution zip file in the directory of your choosing, e.g.:

\$ mkdir /opt/gradle \$ unzip -d /opt/gradle gradle-4.5.1-bin.zip \$ ls /opt/gradle/gradle-4.5.1 LICENSE NOTICE bin getting-started.html init.d lib media

### ► 4.1 源码安装部署:Gradle配置

Microsoft Windows users

Create a new directory C:\Gradle with File Explorer.

Open a second **File Explorer** window and go to the directory where the Gradle distribution was downloaded. Double-click the ZIP archive to expose the content. Drag the content folder **gradle-4.5.1** to your newly created **C:\Gradle** folder.

Alternatively you can unpack the Gradle distribution ZIP into C:\Gradle using an archiver tool of your choice.

Step 3. Configure your system environment

Linux & MacOS users

Configure your **PATH** environment variable to include the **bin** directory of the unzipped distribution, e.g.:

\$ export PATH=\$PATH:/opt/gradle/gradle-4.5.1/bin

### 4.1 源码安装部署:Gradle验证

### Microsoft Windows users

In **File Explorer** right-click on the This PC (or Computer ) icon, then click Properties -> Advanced System Settings -> Environmental Variables.

Under System Variables select Path , then click Edit . Add an entry for C:\Gradle\gradle-4.5.1\bin . Click OK to save.

### Step 4. Verify your installation

Open a console (or a Windows command prompt) and run gradle -v to run gradle and display the version, e.g.:

\$ gradle -v Gradle 4.5.1

### 3. Compiling OpenDial from source (optional)

In case you plan to work on OpenDial's source code, or if you have fetched the bleedingedge source code from the github repository, you will need to recompile the source. Since version 1.4, OpenDial relies on the Gradle build framework (before 1.4, we used ant).

If you do not yet have Gradle on your machine, you first need to install it (on Mac OS X, you can install it via Brew, and a gradle package is also available on Ubuntu). Once this is done, simply go to the main directory and type:

### gradle compile

This should compile the source code in a few seconds. You can verify that everything works correctly by running the unit tests for Opendial:

### gradle test

Once the compilation is completed, you can run OpenDial through the scripts mentioned above (./scripts/opendial OF .\scripts\opendial.bat).

FAILURE: Build failed with an exception.

\* What went wrong:↩

Execution failed for task ':compileJava'.+/

contains a valid JDK installation.

ų

### \* Try:⊬

Run with --stacktrace option to get the stack trace. Run with --info or --debuge option to get more log output. Run with --scan to get full insights.e

Ψ

\* Get more help at https://help.gradle.org

Ψ

Deprecated Gradle features were used in this build, making it incompatible with-

Gradle 5.0.↩

See https://docs.gradle.org/4.5.1/userguide/command\_line\_interface.html#sec:comme

and line warnings

BUILD FAILED in 2m 8se

1 actionable task: 1 executed

# 4.1 源码编译-OpenDial-输出结果

| 名称              | 修改日期            | 类型            | 大小     |
|-----------------|-----------------|---------------|--------|
| 퉬 .gradle       | 2018/3/6 18:02  | 文件夹           |        |
| 퉬 .settings     | 2018/3/6 18:00  | 文件夹           |        |
| 퉬 bin           | 2018/3/8 19:09  | 文件夹           |        |
| 🌗 build         | 2018/3/6 18:08  | 文件夹           |        |
| 🌗 domains       | 2018/3/13 10:25 | 文件夹           |        |
| 鷆 lib           | 2016/4/5 12:10  | 文件夹           |        |
| 퉬 resources     | 2016/4/5 11:23  | 文件夹           |        |
| 퉬 scripts       | 2016/4/5 12:08  | 文件夹           |        |
| 鷆 src           | 2016/4/5 11:23  | 文件夹           |        |
| 퉬 test          | 2016/4/5 11:23  | 文件夹           |        |
| classpath       | 2018/3/6 18:00  | CLASSPATH 文件  | 1 KB   |
| DS_Store        | 2016/4/5 12:04  | DS_STORE 文件   | 9 KB   |
| project         | 2018/3/6 18:00  | PROJECT 文件    | 1 KB   |
| 📄 blabla2.xml   | 2018/3/7 16:22  | XML 文档        | 1 KB   |
| 📄 blablaNew.xml | 2018/3/7 16:22  | XML 文档        | 1 KB   |
| build.gradle    | 2018/3/7 16:19  | GRADLE 文件     | 4 KB   |
| 🔁 P16-4012.pdf  | 2018/3/9 18:46  | Adobe Acrobat | 399 KB |
| README.md       | 2016/4/5 11:23  | MD 文件         | 2 KB   |

### 4.2 Eclipse与Opendia的集成:安装

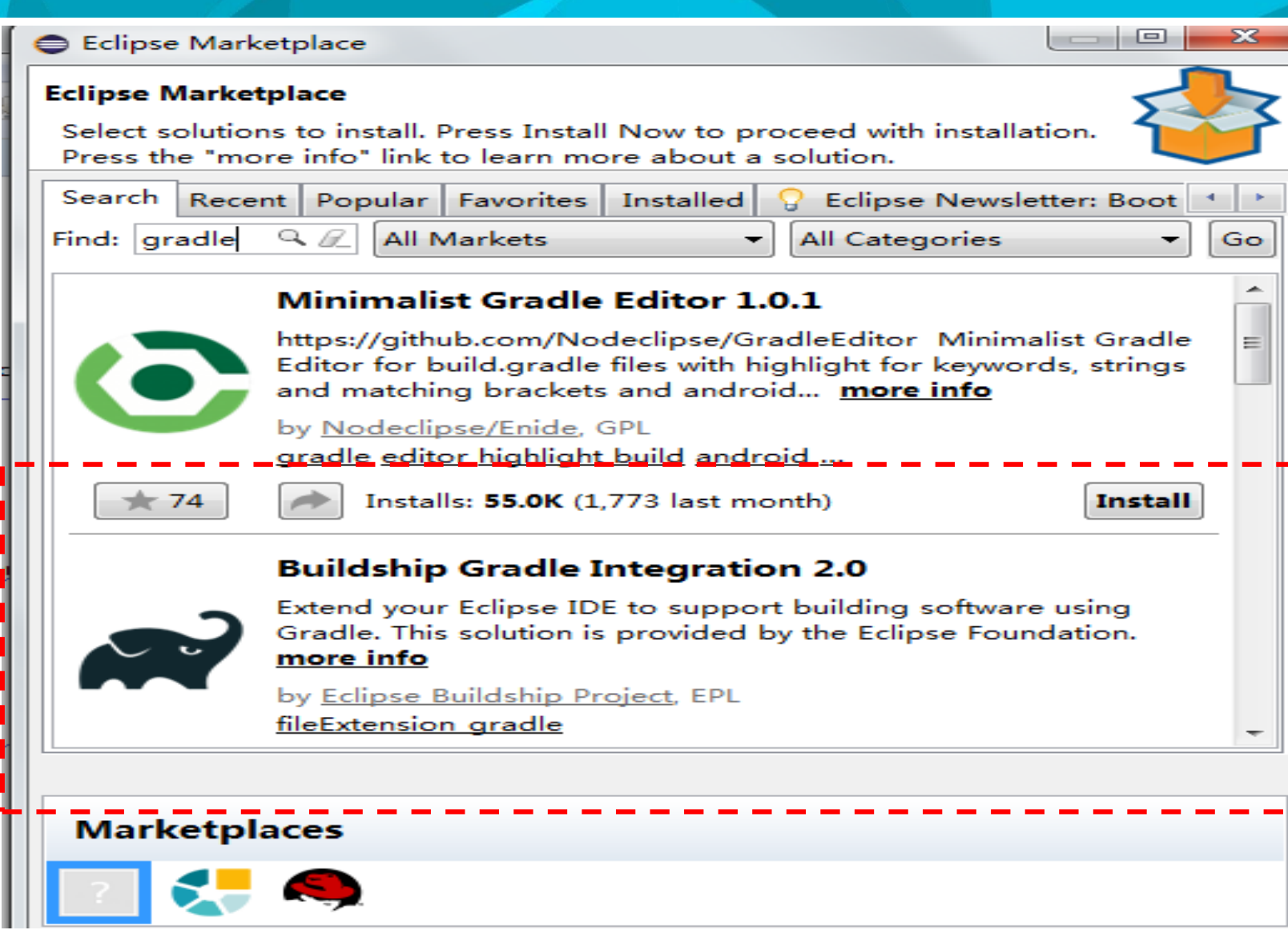

# 4.2 Eclipse与Opendia的集成:打开

### 

|                      | 修改日期                             |              | 大小   |
|----------------------|----------------------------------|--------------|------|
| -C1-                 | 19 K H M                         | ×±           | X.J. |
| 퉬 .gradle            | 2018/3/6 18:02                   | 文件夹          |      |
| 퉬 .settings          | 2018/3/6 18:00                   | 文件夹          |      |
| 퉬 bin                | 2018/3/20 18:46                  | 文件夹          |      |
| 퉬 build              | 2018/3/6 18:08                   | 文件夹          |      |
| 퉬 domains            | 2018/3/13 10:25                  | 文件夹          |      |
| 퉬 lib                | 2016/4/5 12:10                   | 文件夹          |      |
| resources            | 2016/4/5 11:23                   | 文件夹          |      |
| 퉬 scripts            | 2016/4/5 12:08                   | 文件夹          |      |
| 퉬 src                | 2016/4/5 11:23                   | 文件夹          |      |
| 퉬 test               | 2016/4/5 11:23                   | 文件夹          |      |
| classpath            | 2018/3/6 18:00                   | CLASSPATH 文件 | 1 KB |
| DS_Store             | 2016/4/5 12:04                   | DS_STORE 文件  | 9 KB |
| .project             | 2018/3/20 18:24                  | PROJECT 文件   | 1 KB |
| All.mgc              | 2018/3/20 22:36                  | MGC 文件       | 6 KB |
| 🔮 blabla2.xml        | 2018/3/7 16:22                   | XML 文档       | 1 KB |
| 🔮 blablaNew.xml      | 2018/3/7 16:22                   | XML 文档       | 1 KB |
| build.gradle         | 2018/3/7 16:19                   | GRADLE 文件    | 4 KB |
| README.md            | 2016/4/5 11:23                   | MD 文件        | 2 KB |
| representations.aird | 突空: GKADLE 文件<br>ナル・3.73 KB 8:25 | AIRD 文件      | 2 KB |
|                      | 修改日期: 2018/3/7 16:19             |              |      |

### 4.2 Eclipse与Opendia的集成:编译执行

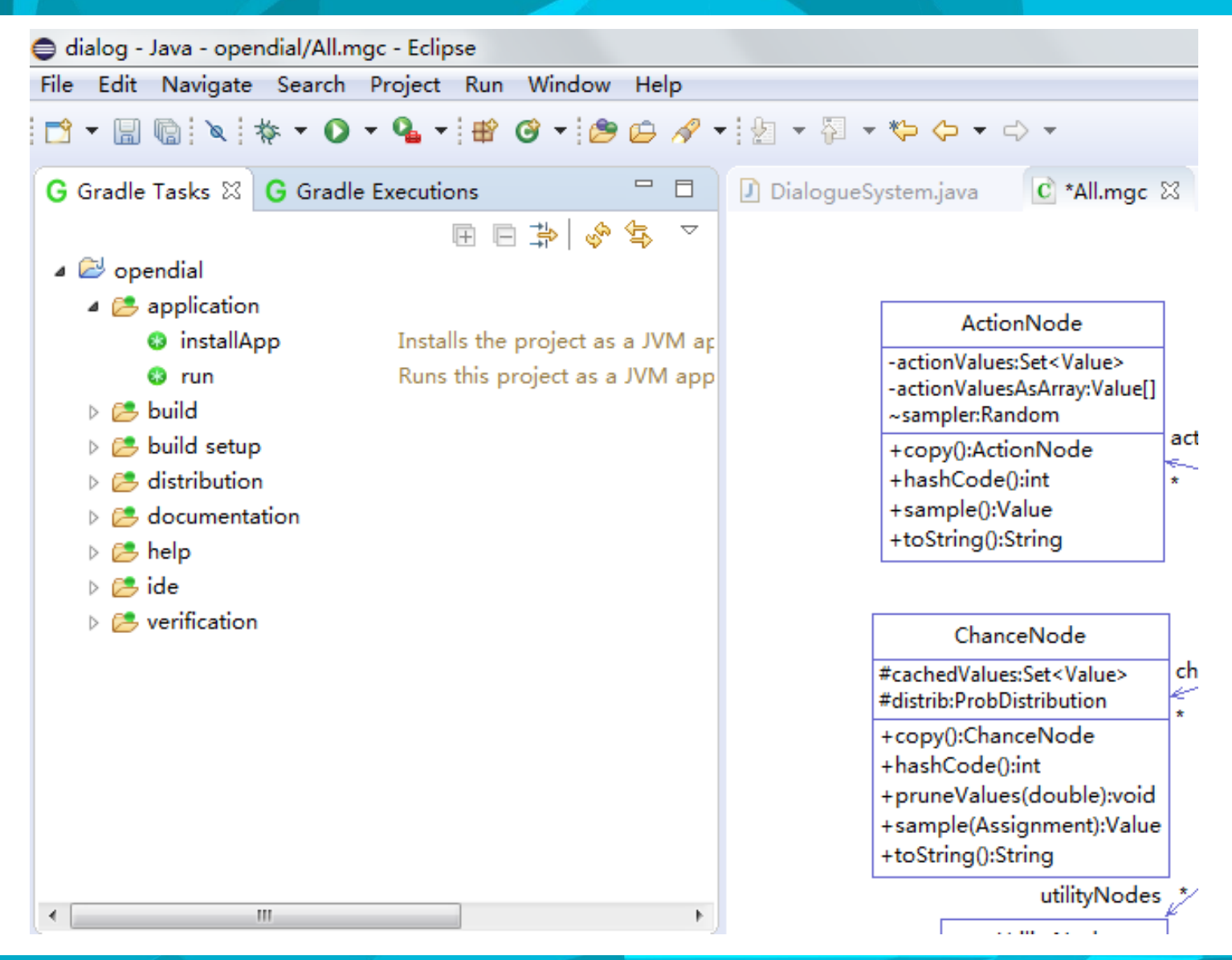

### 1、ModelGoon介绍

ModelGoon 是一个 Eclipse插件,能将Eclipse中现有的java类生成类图,可以进行Java 包的依赖分析,基于UML图进行模型设计,以及逆向工程 (即从已有源代码生成类图)。

### 2、ModelGoon下载与安装

2.1 下载

本示例的环境为:Windows 7\_X64, Eclipse Juno, JDK1.7, JRE1.7。待安装的ModelGoon版本为:ModelGoon-4.4.1-site.zip。

### 2.2 安装

打开eclipse,选择help-->install new software。点击work with-->Add-->Archive,选择已经下载的ModelGoon-4.4.1-site.zip,一路next或者accept,最后选择finish完成安装。(有的时候安装过程会比较长,还可能出现类似卡死的现象,长时间没有任何进度。这时候不要取消,耐心等待就好)。该插件不能通过help-->EclipseMarketplace进行安装。

### 3、ModelGoon使用

ModelGoon安装成功后,重新启动eclipse。在eclipse中,选择已经打开的Java或者Android工程。在合适的文件夹或者直接在工程根目录中, File-->new-->other-->ModelGoon Diagrams,如下图所示:

### 4.3 Eclipse与ModelGoon集成

| New                                                                                                    |        |
|----------------------------------------------------------------------------------------------------|--------|
| Select a wizard                                                                                                    |        |
| Wizards:                                                                                                    |        |
| type filter text                                                                                                    |        |
| <ul> <li>▷ ☺️General</li> <li>▷ ☺ Git</li> <li>▷ @ Gradle</li> <li>▷ ☑ Java</li> <li>▷ Maven</li> <li>■ ➢ ModelGoon Diagrams</li> <li>ⓒ Class Diagram</li> <li>î Interaction Diagram</li> <li>i Package Dependencies Diagram</li> <li>▷ ➢ Oomph</li> </ul> |        |
| ? < Back Next > Finish                                                                                                    | Cancel |

### 4.4 Opendial源码框架解析-核心类

| BNetwork                                                                                                    |   | DialogueState                                                                                                    |  |  |
|----------------------------------------------------------------------------------------------------|---|----------------------------------------------------------------------------------------------------|--|--|
| ~actionNodes:Map <string,actionnode><br/>~chanceNodes:Map<string,chancenode><br/>~nodes:Map<string,bnode></string,bnode></string,chancenode></string,actionnode>                                                                                                    |   | ~evidence:Assignment<br>~incrementalVars:Set <string><br/>~parameterVars:Set<string></string></string>                                                                                                    |  |  |
| ~utilityNodes:Map <string,utilitynode><br/>+containsDistrib(Set<string>, Class<t>):boolean<br/>+copy():BNetwork<br/>+equals(Object):boolean<br/>+hasActionNode(String):boolean<br/>+hasChanceNode(String):boolean<br/>+hasChanceNodes(Collection<string>):boolean<br/>+hasNode(String):boolean<br/>+hasUtilityNode(String):boolean</string></t></string></string,utilitynode> |   | +applyRule(Rule):void<br>+clearEvidence(Collection < String >):void<br>+copy():DialogueState<br>+generateXML(Document, Collection < String >):Element<br>+hashCode():int<br>+queryProb(Collection < String >):MultivariateDistribution<br>+queryUtil():double<br>+reduce():void<br>+reset(BNetwork):void<br>+toString():String |  |  |
| +modifyVariableId(String, String):void                                                                                                    | l | curState 1                                                                                                    |  |  |
| +replaceNode(BNode):void<br>+reset(BNetwork):void<br>+toString():String                                                                                                    |   | DialogueSystem<br>#domain:Domain<br>#modules:List <module><br/>#paused:boolean</module>                                                                                                    |  |  |
|                                                                                                    |   | +attachModule(Class <t>):void<br/>+changeDomain(Domain):void<br/>+changeSettings(Settings):void<br/>+connectTo(String, int):void<br/>+detachModule(Class<? extends Module>):void<br/>+displayComment(String):void</t>                                                                                                    |  |  |

+enableSpeech(boolean):void

+ pause(boolean):void + refreshDomain():void + startSystem():void

+importDialogue(String):DialogueImporter

|              | Settings                                                 |
|--------------|----------------------------------------------------------|
|              | + discountFactor: double                                 |
|              | +floor:String                                            |
|              | +horizon:int                                             |
|              | +inputMixer:Info                                         |
|              | +invertedRole:boolean                                    |
|              | +modules:List <class<module>&gt;</class<module>          |
|              | +outputMixer:Info                                        |
|              | +params:Properties                                       |
|              | +recording:Recording                                     |
|              | +remoteConnections:Map <string,integer></string,integer> |
| settings     | +showGUI:boolean                                         |
| Jocangs<br>> | + systemOutput:String                                    |
| 1            | + systemSpeech:String                                    |
|              | + userInput:String                                       |
|              | +userSpeech:String                                       |
|              | +varsToMonitor:List <string></string>                    |
|              | ~explicitSettings:Set <string></string>                  |
|              | +copy():Settings                                         |
|              | +fillSettings(Properties):void                           |
|              | +generateXML(Document):Element                           |
|              | +selectAudioMixers():void                                |
|              | +toString():String                                       |
|              | roounguoung                                              |

# 4.4 Opendial源码框架解析-核心类

+toString():String

| ActionNode                                                                             |                          | BNetwork                                                                                                    |             | DialoqueState                                                                                                    |
|----------------------------------------------------------------------------------------|--------------------------|----------------------------------------------------------------------------------------------------|-------------|----------------------------------------------------------------------------------------------------|
| -actionValues:Set <value><br/>-actionValuesAsArray:Value[]<br/>~sampler:Random</value> |                          | <pre>~nodes:Map<string,bnode><br/>+ containsDistrib(Set<string>, Class<t>):boolean<br/>+ copy():BNetwork<br/>+ equals(Object):boolean<br/>+ hasActionNode(String):boolean<br/>+ hasChanceNode(String):boolean<br/>+ hasChanceNodes(Collection<string>):boolean<br/>+ hasNode(String):boolean</string></t></string></string,bnode></pre> | -           | <ul> <li>evidence:Assignment</li> <li>incrementalVars:Set<string></string></li> <li>parameterVars:Set<string></string></li> </ul>                                        |
| +copy():ActionNode<br>+hashCode():int<br>+sample():Value<br>+toString():String         | actionNodes              |                                                                                                    |             | +applyRule(Rule):void<br>+clearEvidence(Collection < String >):void<br>+copy():DialogueState<br>+generateXML(Document, Collection < String >):Element<br>+hashCode():int |
| ChanceNode<br>#cachedValues:Set <value><br/>#distrib:ProbDistribution</value>          | chanc <del>e</del> Nodes | +hasUtilityNode(String):boolean<br>+hashCode():int<br>+modifyVariableId(String, String):void<br>+prettyPrint():String                                                                                                    | 4<br>4<br>4 | +queryProb(Collection <string>):MultivariateDistribution<br/>+queryUtil():double<br/>+reduce():void<br/>+reset(BNetwork):void</string>                                   |
| +copy():ChanceNode<br>+hashCode():int<br>+pruneValues(double):void                     | *                        | +replaceNode(BNode):void<br>+reset(BNetwork):void<br>+toString():String                                                                                                    | 4           | +toString():String                                                                                                    |
| +sample(Assignment):Value<br>+toString():String                                        |                          |                                                                                                    |             |                                                                                                    |
| utilityNodes                                                                           | Č                        |                                                                                                    |             |                                                                                                    |
| UtilityNode<br>#distrib:UtilityFunction<br>+copy():UtilityNode<br>+bashCode();int      |                          |                                                                                                    |             |                                                                                                    |

### 4.4 Opendial源码框架解析-Main()

```
04Z
843
        // MAIN METHOD
844
            _____
845
8469
        /**
        * Starts the dialogue system. The content of the args array is ignored.
847
         * Command-line parameters can however be specified through system properties via
848
        * the -D flag. All parameters are optional.
849
850
         *
851
        * 
852
        * Some of the possible properties are:
853
        * 
854
        * >-Ddomain=path/to/domain/file: dialogue domain file
855
        * -Ddialogue=path/to/recorded/dialogue: dialogue file to import
        * -Dsimulator=path/to/simulator/file: domain file for the simulator
856
857
         * --Dgui=true or false: activates or deactives the GUI
858
        * 
859
         * Oparam args is ignored.
860
         * @throws IOException
861
862
         */
        public static void main(String[] args) throws IOException {
8639
864
865
           DialogueSystem system = new DialogueSystem();
           String domainFile = System.getProperty("domain");
866
           String dialogueFile = System.getProperty("dialogue");
867
           String simulatorFile = System.getProperty("simulator");
868
869
           system.getSettings().fillSettings(System.getProperties());
870
```

### 4.4 Opendial源码框架解析-Main()

```
869
            //1.Domain
            if (domainFile != null) {
870
                Domain domain;
871
872
                try {
                    domain = XMLDomainReader.extractDomain(domainFile);
873
                    Log.info("Domain from " + domainFile + " successfully extracted");
874
875
                catch (RuntimeException e) {
876
877
                     system.displayComment("Cannot load domain: " + e);
878
                    e.printStackTrace();
879
                    domain = XMLDomainReader.extractEmptyDomain(domainFile);
880
881
                system.changeDomain(domain);
882
            //2.Dialogue history
883
            if (dialogueFile != null) {
884
                system.importDialogue(dialogueFile);
885
886
            3
887
            //3. simulator
            if (simulatorFile != null) {
888
                Simulator simulator = new Simulator(system,
889
890
                        XMLDomainReader.extractDomain(simulatorFile));
                Log.info("Simulator with domain " + simulatorFile
891
                        + " successfully extracted"):
892
                system.attachModule(simulator);
893
894
895
            Settings settings = system.getSettings();
            system.changeSettings(settings);
896
897
            //4.文本接口-单独只是文本,没有界面
```

### 4.4 Opendial源码框架解析-Main()

```
//4.文本接口-单独只是文本,没有界面
if (!settings.showGUI) {
    system.attachModule(new TextOnlyInterface(system));
}
system.startSystem();
Log.info("Dialogue system started!");
```

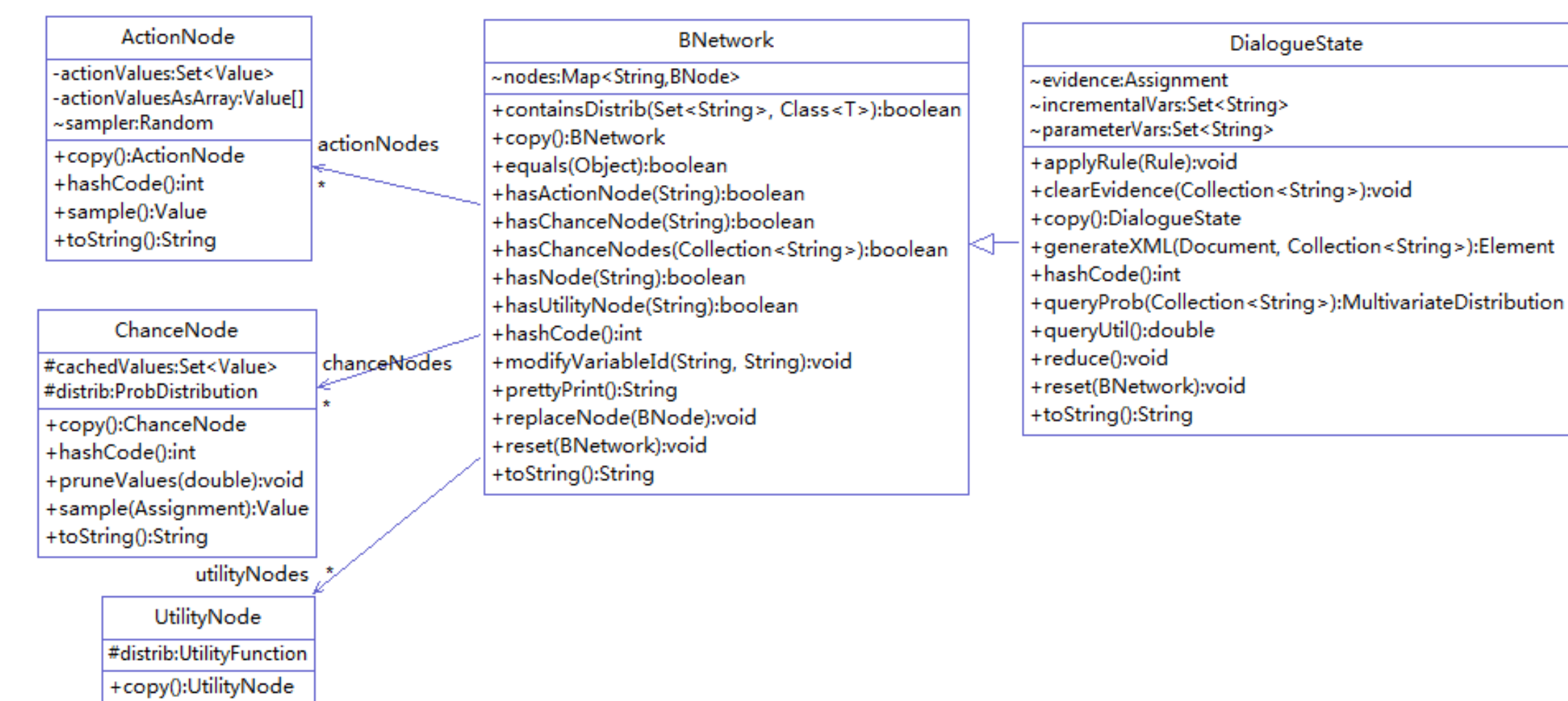

+hashCode():int

+toString():String

### 449/\*\*

59

60 61

62 63 64

65

c c

- 45 \* Representation of a Bayesian Network augmented with value and action nodes. The
- 46 \* network is simply defined as a set of nodes connected with each other.

```
47
    * 带有值和动作节点的贝叶斯网络的表示。网络简单地定义为一组互相连接的节点
    * @author Pierre Lison (plison@ifi.uio.no)
48
49
50
    */
51
   public class BNetwork {
52
      // logger
53
       final static Logger Log = Logger.getLogger("OpenDial");
54
55
       // the set of nodes for the network
56
       Map<String, BNode> nodes;
57
58
       // the chance nodes
```

Map<String, ChanceNode> chanceNodes;

// the utility nodes
Map<String, UtilityNode> utilityNodes;

// the action nodes
Map<String, ActionNode> actionNodes;

```
/**
101<sup>©</sup>
102
         * Adds a new node to the network. Note: if the node already exists, it is better
103
         * to use the "replaceNode" method, to avoid warning messages.
         * 添加节点到贝叶斯网络:基于节点类型,判定应该添加到那个
104
105
         * Oparam node the node to add
106
         */
1070
        public void addNode(BNode node) {
            if (nodes.containsKey(node.getId())) {
108
                Log.warning("network already contains a node with identifier "
109
110
                        + node.getId());
111
112
            nodes.put(node.getId(), node);
            node.setNetwork(this);
113
114
            //机会节点
115
            // adding the node in the type-specific collections
            if (node instanceof ChanceNode) {
116
                chanceNodes.put(node.getId(), (ChanceNode) node);
117
118
119
            //功能节点:
            else if (node instanceof UtilityNode) {
120
                utilityNodes.put(node.getId(), (UtilityNode) node);
121
122
            //行为节点/决策节点:
123
            else if (node instanceof ActionNode) {
124
                actionNodes.put(node.getId(), (ActionNode) node);
125
126
            l
```

```
* Adds a new node to the dialogue state with the distribution provided as
220
221
```

\* argument.

}

```
* 添加节点到对话状态管理器,根据节点类型进行判断吗? --No,此处的节点都是人的行为,属于机会节点
```

@param distrib the distribution to include

### \*/

222

223

224

2250

226

227

228 229

230

231 232

233

234 235

236

237

242 243

244

245

```
public void addToState(ProbDistribution distrib) {
```

```
String variable = distrib.getVariable() + "'";
setAsCommitted(variable);
```

```
distrib.modifyVariableId(distrib.getVariable(), variable);
```

```
ChanceNode newNode = new ChanceNode(variable, distrib);
```

```
if (hasNode(variable)) {
```

```
BNode toRemove = getNode(variable);
removeNodes(toRemove.getDescendantIds());
removeNode(toRemove.getId());
```

```
for (String inputVar : distrib.getInputVariables()) {
    if (hasChanceNode(inputVar)) {
```

```
newNode.addInputNode(getChanceNode(inputVar));
```

```
//01-添加新的节点
addNode(newNode);
//02-连接到预测
connectToPredictions(newNode);
        1 11/
```

### 4.5.2 Opendial源码框架解析:对话行为推理

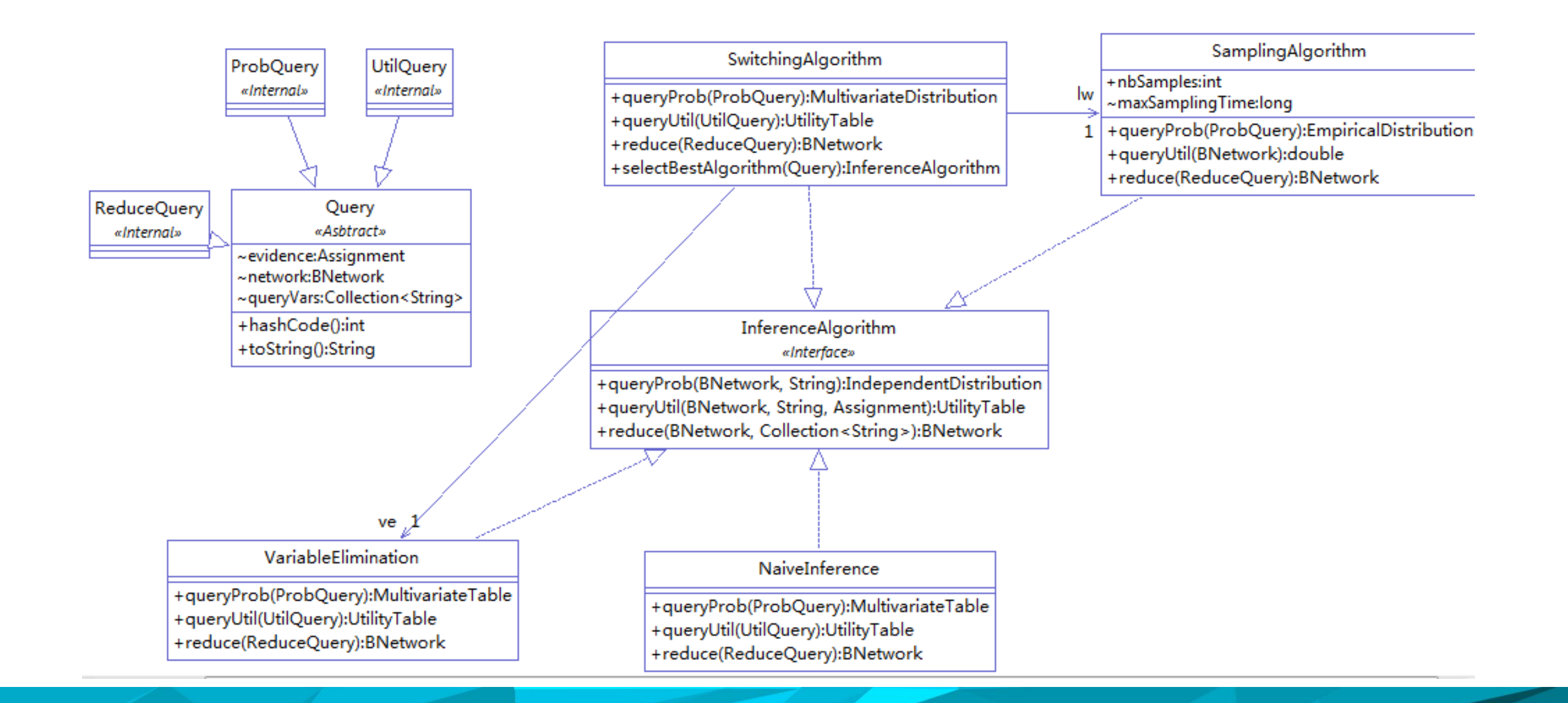

### ⊖ /\*\*

- \* Switching algorithms that alternates between an exact algorithm (variable
- \* elimination) and an approximate algorithm (likelihood weighting) depending on the
- \* query.
- \* 切换算法:根据查询的精确算法(变量消除)和近似算法(似然加权)之间的切换算法。
- \*
- \* The switching mechanism is defined via two thresholds:
- \* 阈值:
- \*
- \* >one threshold on the maximum branching factor of the network
- \* one threshold on the maximum number of combination of values in a node factor

```
*
```

- \* 网络最大分枝因子的一个阈值
- \* 节点因子中最大值组合的一个阈值
- \*
- \* If one of these threshold is exceeded or if the <u>Bayesian</u> network contains a
- \* continuous distribution, the selected algorithm will be likelihood weighting.
- \* Variable elimination is selected in the remaining cases.

```
*
```

\*/

```
* @author Pierre Lison (plison@ifi.uio.no)
```

public class SwitchingAlgorithm implements InferenceAlgorithm {

### 4.5.2 Opendial源码框架解析:对话行为推理

```
426⊖
        /**
427
         * Returns the probability distribution corresponding to the values of the state
         * variables provided as argument.
428
429
           返回状态值对应的概率分布
         *
         * Oparam variables the variable labels to query
430
431
         * @return the corresponding probability distribution
432
         */
        public MultivariateDistribution queryProb(Collection<String> variables) {
433⊖
434
            if (!getNodeIds().containsAll(variables)) {
435
                Log.warning(variables + " not contained in " + getNodeIds());
436
437
            // else, perform the inference operation
438
439
            try {
                return new SwitchingAlgorithm().queryProb(this, variables, evidence);
440
441
            }
442
            // if everything fails, returns an empty table
443
            catch (Exception e) {
444
                Log.warning("cannot perform inference: " + e);
445
                e.printStackTrace();
446
                return new MultivariateTable(Assignment.createDefault());
447
448
449
        }
450
```

# 4.5.2 Opendial源码框架解析:对话行为推理

| <b>127</b> ⊖ | <pre>public InferenceAlgorithm selectBestAlgorithm(Query query) {</pre>   |
|--------------|---------------------------------------------------------------------------|
| 128          |                                                                           |
| 129          | <pre>for (BNode node : query.getFilteredSortedNodes()) {</pre>            |
| 130          | <pre>if (node.getInputNodeIds().size() &gt; MAX_BRANCHING_FACTOR) {</pre> |
| 131          | return lw;                                                                |
| 132          | }                                                                         |
| 133          | <pre>if (node instanceof ChanceNode) {</pre>                              |
| 134          | <pre>if (((ChanceNode) node)</pre>                                        |
| 135          | .getDistrib() instanceof ContinuousDistribution) {                        |
| 136          | return lw;                                                                |
| 137          | }                                                                         |
| 138          | <pre>int nbValues = ((ChanceNode) node).getNbValues();</pre>              |
| 139          | <pre>for (ChanceNode i : node.getInputNodes(ChanceNode.class)) {</pre>    |
| 140          | <pre>nbValues *= i.getNbValues();</pre>                                   |
| 141          | }                                                                         |
| 142          | <pre>if (nbValues &gt; MAX_NBVALUES) {</pre>                              |
| 143          | return lw;                                                                |
| 144          | }                                                                         |
| 145          | }                                                                         |
| 146          | }                                                                         |
| 147          | return ve;                                                                |
| 148          | }                                                                         |
| 140          |                                                                           |

```
<case>
  <condition>
    <if var="a m" value="Ground(NoReturn)" />
  </condition>
  <effect prob="1">
   <set var="ReturnDate" value="NoReturn" />
   <set var="a m-prev" value="{a m}" />
   <set var="a m" value="FindOffer" />
 </effect>
</case>
<case>
  <condition>
    <if var="a m" value="Ground(ReturnDate,*)" />
  </condition>
  <effect prob="1">
   <set var="a m-prev" value="{a m}" />
   <set var="a m" value="FindOffer" />
 </effect>
</case>
```

ple-flightbooking\_nlu\_cn.xml example-flightbooking\_dm\_cn.xml example-flightbooking\_nlg\_cn.xml

0, 1, 10, 10, 20, 10, 30, 10, 40, 10, 50, 7, 60, 10, 70, 10, 80, 10, 90, 10, 100, 10

```
<!-- If the external module produces the system action MakeOffer(particular price),
registers the price in a separate variable and moves the current step. -->
<rule>
  <case>
    <condition>
     <if var="a m" value="MakeOffer({Price})" />
    </condition>
    <effect>
     <set var="TotalCost" value="{Price}" />
     <set var="current step" value="MakeOffer" />
    </effect>
  </case>
<!-- If the number of tickets is grounded, update the total cost by multiplying the
price with the number of tickets. -->
  <case>
    <condition>
     <if var="a m" value="Ground(NbTickets,*)" />
    </condition>
    <effect>
     <set var="TotalCost" value="{TotalCost}*{NbTickets}" />
   </effect>
  </case>
</rule>
```

```
FlightBookingExample.java X
🕨 📴 opendial 🕨 进 src 🕨 🌐 opendial.modules.examples 🕨 🕒 FlightBookingExample 🕨
   2⊕ // Copyright (C) 2011-2015 Pierre Lison (plison@ifi.uio.no)
 23
 24 package opendial.modules.examples;
 25
  26⊕ import java.util.logging.*;
 32
  330 /**
      * Example of simple external module used for the flight-booking dialogue domain. The
  34
      * module monitors for two particular values for the system action:
  35
      * 
  36
      * "FindOffer" checks the (faked) price of the user order and returns
  37
      * MakeOffer(price)
  38
      * "Book" simulates the booking of the user order.
  39
      * 
  40
 41
      * @author Pierre Lison (plison@ifi.uio.no)
 42
      */
 43
     public class FlightBookingExample implements Module {
  44
 45
 46
         // logger
 47
         public final static Logger Log = Logger.getLogger("OpenDial");
  48
         // the dialogue system
  49
         DialogueSystem system;
  50
  51
```

```
00
       @Override
679
       public void start() {
68
69
           paused = false;
70
71
       /**
720
        * Checks whether the updated variables contains the system action and (if yes)
73
        * whether the system action value is "FindOffer" or "Book". If the value is
74
        * "FindOffer", checks the price of the order (faked here to 179 or 299 EUR) and
75
        * adds the new action "MakeOffer(price)" to the dialogue state. If the value is
76
        * "Book", simply write down the order on the system output.
77
78
79
        * Oparam state the current dialogue state
        * @param updatedVars the updated variables in the state
80
81
        * 自定义处理函数的位置: 获取变量,并且执行对应的查询操作
        */
82
830
       @Override
       public void trigger(DialogueState state, Collection<String> updatedVars) {
84
           if (updatedVars.contains("a m") && state.hasChanceNode("a m")) {
85
               String action = state.queryProb("a m").getBest().toString();
86
87
               if (action.equals("FindOffer")) {
88
89
                   String returndate =
                            state.queryProb("ReturnDate").getBest().toString();
90
91
```

🚺 FlightBookingExample.java 🛛

```
🕨 😂 opendial 🕨 🕭 src 🕨 🏪 opendial.modules.examples 🕨 🕝 FlightBookingExample 🕨 👞 trigger(DialogueState, Collection<String>) : void
 95
                     // system.
 96
                     int price = (returndate.equals("NoReturn")) ? 179 : 299;
                     String newAction = "MakeOffer(" + price + ")";
 97
                     system.addContent("a m", newAction);
 98
                 }
 99
100
                 else if (action.equals("Book")) {
101
102
                     String departure = state.queryProb("Departure").getBest().toString();
103
                     String destination =
                              state.queryProb("Destination").getBest().toString();
104
                     String date = state.queryProb("Date").getBest().toString();
105
106
                     String returndate =
                              state.queryProb("ReturnDate").getBest().toString();
107
                     String nbtickets = state.queryProb("NbTickets").getBest().toString();
108
109
110
                     // In a real system, the system database should be modified here
                     // to
111
                     // actually perform the booking. Here, we just print a small
112
113
                     // message.
114
                     String info = "Booked " + nbtickets + " tickets from " + departure
                              + " to " + destination + " on " + date
115
                              + ((returndate.equals("NoReturn"))
116
117
                                      ? " and return on " + returndate : "");
118
                     Log.fine(info);
119
120
```

# 谢谢聆听请多指教